How to set up your IMAP/POP e-mail address with Thunderbird 3.0 and up

The following instructions will configure Thunderbird as an IMAP client. This configuration will require your:

| Username               | This is the same as your e-mail address<br>(ex. example@pspinc.com) |
|------------------------|---------------------------------------------------------------------|
| Password               | The same password as your POP account                               |
| Incoming Server        | IMAP: imap.dreamersi.net                                            |
| Outgoing Server (SMTP) | smtp. <mark>dreamersi</mark> .net                                   |

**1.** Open up Thunderbird and click Tools  $\rightarrow$  Account Settings.

| 😂 psptesting@hotmail.com - Mo                                      | zilla Thunderbird                                                                          |                             |                                       |   |
|--------------------------------------------------------------------|--------------------------------------------------------------------------------------------|-----------------------------|---------------------------------------|---|
| <u>File E</u> dit <u>V</u> iew <u>G</u> o <u>M</u> essage <u>I</u> | [ools <u>H</u> elp                                                                         |                             |                                       |   |
| 🖄 Get Mail 🔹 📝 Write 🔲 Add                                         | Address <u>B</u> ook                                                                       | Ctrl+Shift+B                | Search all messages <ctrl+k></ctrl+k> | P |
| sptesting@hotmail.com                                              | Saved Files<br>Add-ops                                                                     | Ctrl+J                      |                                       | • |
| All Folders                                                        | Acti <u>v</u> ity Manager                                                                  |                             |                                       |   |
|                                                                    | Message <u>Filters</u><br><u>R</u> un Filters on Folder<br>R <u>u</u> n Filters on Message | ;                           | psptesting@hotmail.com                |   |
| + 🚽 psptesting@hotmail.com                                         | Run Junk Mail <u>C</u> ontrols<br><u>D</u> elete Mail Marked as                            | on Folder<br>Junk in Folder |                                       |   |
|                                                                    | I <u>m</u> port<br><u>E</u> rror Console                                                   |                             |                                       |   |
| l 4                                                                | Account Settings<br>Options                                                                |                             |                                       |   |
|                                                                    | Accounts                                                                                   |                             |                                       |   |
|                                                                    | 🔅 View sett                                                                                | ngs for this acc            | count                                 |   |
|                                                                    | in Create a                                                                                | new account                 |                                       |   |
|                                                                    | Advanced F                                                                                 | eatures                     |                                       |   |
|                                                                    | 🔍 Search m                                                                                 | iessages                    |                                       |   |
|                                                                    | Manage i                                                                                   | nessage filters             |                                       |   |
|                                                                    |                                                                                            |                             |                                       |   |
|                                                                    |                                                                                            |                             |                                       |   |
|                                                                    |                                                                                            |                             |                                       |   |
|                                                                    |                                                                                            |                             |                                       |   |

# **2. Click Account Actions** → **Add Mail Account**

| Account Settings                                                                                                    | X                                                                                                    |
|----------------------------------------------------------------------------------------------------|----------------------------------------------------------------------------------------------------|
| <ul> <li>Local Folders         Junk Settings         Disk Space</li> <li>Server Settings         Copies &amp; Folders         Composition &amp; Addressing         Junk Settings         Disk Space         Return Receipts         Security         Outgoing Server (SMTP)</li> </ul> | Account Settings - Account Name: Default Identity Each account has an identity, which is the information that other people see when they read your messages. Your Name: Email Address: Reply-to Address: Organization: Signature text: Use HTML (e.g., <b>bold </b> ) |
| Account Actions  Add Mail Account Add Other Account                                                                                                    | Manage Identities<br>OK Cancel                                                                                                    |

## 3. Enter the following information (This is just an example) When you are done, click Continue.

| Your Name      | John Doe                          |
|----------------|-----------------------------------|
| E-mail Address | john_doe@pspinc.com               |
| Password       | The same password as your account |

| Mail | Account Setup          |                     |                               |          |
|------|------------------------|---------------------|-------------------------------|----------|
|      |                        |                     |                               |          |
|      | Your <u>n</u> ame:     | John Doe            | Your name, as shown to others |          |
|      | Emai <u>l</u> address: | john_doe@pspinc.com |                               |          |
|      | <u>P</u> assword:      | •••••               |                               |          |
|      |                        | Remember password   |                               |          |
|      |                        |                     | Cancel                        | Continue |
|      |                        |                     |                               |          |
|      |                        |                     |                               |          |

4. Check your settings and make sure they match:

Click on Edit if they do not match and change it to the appropriate setting and then click on Re-rest Configuration when you are done and then Create Account.

| Your Name                         | John Doe                                          |
|-----------------------------------|---------------------------------------------------|
| E-mail Address                    | john_doe@pspinc.com                               |
| Password                          | The same password as your account                 |
| User Name                         | john_doe@pspinc.com                               |
| Incoming mail server              | imap. <mark>dreamersi</mark> .net (IMAP-SSL, 993) |
| <b>Outgoing mail server (SMTP</b> | ). smtp. dreamersi.net (SMTP-SSL, 465)            |

| Your <u>n</u> ame: | John Doe              | Your name, as | shown to ot | hers |            |
|--------------------|-----------------------|---------------|-------------|------|------------|
| Emaiļ address:     | john_doe@pspinc.com   |               |             |      |            |
| Password:          | ••••                  |               |             |      |            |
|                    | Remember password     | ł             |             |      | Start over |
| The following s    | ettings were found by | trying commo  | n server n  | ames |            |
| Username:          | john_doe              |               |             |      | Edit       |
| Incoming:          | imap.dreamersi.net    | Imap          | 993         | None |            |
| Outgoing:          | smtp.dreamersi.net    | smtp          | 465         | None |            |

5. Click Next and your account should be set.

#### After the switch (Only for IMAP):

### **Deleting Items**

You can choose to select where you're deleted items will be stored by going to Tools  $\rightarrow$  Account Settings and select Server Settings under your

mail account. Select a folder where you would like to store your deleted items (It will also sync with the server), and you can choose to have all deleted items to be permanently purged by selecting "Empty Trash on Exit" or "Clean up (Expunge) Inbox on Exit". It is completely optional.

| E Local Folders                                                                                                    | Server Settings                                                                                                    |                                                                                                    |  |
|----------------------------------------------------------------------------------------------------|----------------------------------------------------------------------------------------------------|----------------------------------------------------------------------------------------------------|--|
| Junk Settings<br>Disk Space<br>psptesting@hotmail.com<br>Server Settings<br>Copies & Folders<br>Composition & Addressing<br>Junk Settings<br>Disk Space<br>Return Receipts<br>Security<br>c andrew.leavitt@pspinc.com<br>Server Settings<br>Copies & Folders<br>Composition & Addressing<br>Junk Settings<br>Synchronization & Storage<br>Return Receipts<br>Security<br>Outgoing Server (SMTP) | Server Type: IMAP Mail Serv<br>§erver Name: Imap.dreamer<br>User Name: c_andrew.lear<br>Security Settings<br>Connection security: Nor<br>Authentication method: Pas<br>Server Settings<br>♥ Check for new messages<br>♥ Check for new messages<br>When I delete a message:<br>● Move it to this folder<br>● Just mark it as delete<br>● Remove it immediated<br>● Clean up ("Expunge") Inb<br>■ Empty Trash on Exit<br>Local directory:<br>C:\Documents and Settings\Du | rer<br>rsi.net Port: 993 Default: 143<br>vitt@pspin<br>ne<br>ssword, transmitted insecurely<br>at startup<br>every 10 minutes<br>: Deleted Items<br>ed<br>by<br>poox on Exit<br>rew\Application Data\Thunderbird\Profil Browse |  |
| Account Actions *                                                                                                    |                                                                                                    |                                                                                                    |  |

### **Configure "Sent Items" folder to sync to server**

If you use multiple accounts and would like all "Sent Items" to be in one organized folder, click Tools → Account Settings and under your e-mail account, click "Copies & Folders". Select "Other" under "When sending messages, automatically:" Then click on your e-mail account and then "Sent Items". All sent IMAP mail will be stored in the "Sent Items" folder.

| Account Settings          |                                                     | 5/18/            |
|---------------------------|-----------------------------------------------------|------------------|
|                           |                                                     | 5/18/            |
| 🖃 Local Folders           | Copies & Folders                                    | 5/18/2<br>5/18/2 |
| Junk Settings             |                                                     | 5/18/            |
| Disk Space                | When sending messages, automatically:               | • 5/18/2         |
| psptesting@hotmail.com    | Place a copy in:                                    | • 5/18/          |
| Server Settings           | Candrew.leavitt@pspinc.com                          | • 5/18/          |
| Copies & Folders          | Other: Sent Items                                   | • 5/18/          |
| Composition & Addressing  | Place replies in the U local Folders                |                  |
| Junk Settings             |                                                     |                  |
| Disk Space                | Cc these email addresse Crystescing@hotmail.com     | A Tabau          |
| Return Receipts           | Bcc these email address c_andrew.leavitt@pspinc.com |                  |
|                           |                                                     | E Drafts         |
|                           | Drarts, Archives, and Templates                     | 🧾 Sent Items     |
| Copies % Folders          | Neep message grants in:                             | 📷 Deleted Items  |
| Composition & Oddressing  | Drarts Folder on: c_andrew.leavitt@pspinc.com       | 🚞 Junk E-mail    |
| Junk Settings             | Other: Drafts                                       | Sent             |
| Synchronization & Storage | Keep message archives in:                           | 🚞 Trash          |
| Return Receipts           | C_andrew.leavitt@pspinc.com                         |                  |
| Security                  | Other: Archives                                     |                  |
| Outgoing Server (SMTP)    | Keep message templates in:                          |                  |
|                           | "Templates" Folder on: c_andrew.leavitt@pspinc.com  |                  |
|                           | O Other: Templates                                  |                  |
|                           |                                                     |                  |
|                           | Snow confirmation dialog when messages are saved    |                  |
|                           |                                                     |                  |
|                           |                                                     |                  |
| Account Actions •         |                                                     |                  |
|                           | OK Cancel                                           | 1                |
|                           |                                                     | J                |
|                           |                                                     |                  |